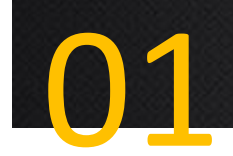

## 매장음악 플레이어 설치 방법 안내 - 1

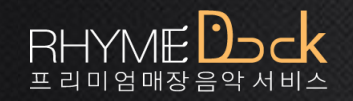

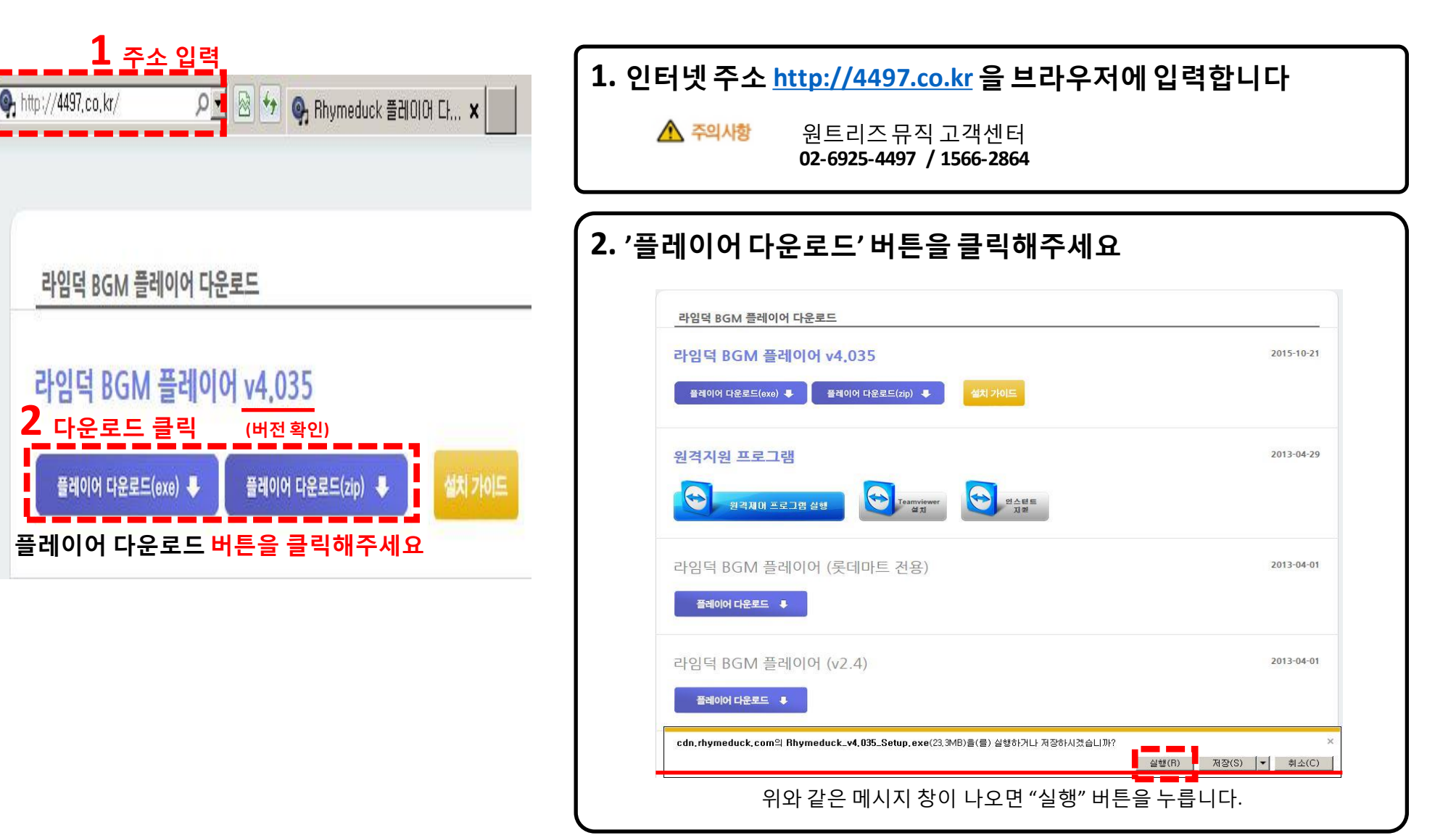

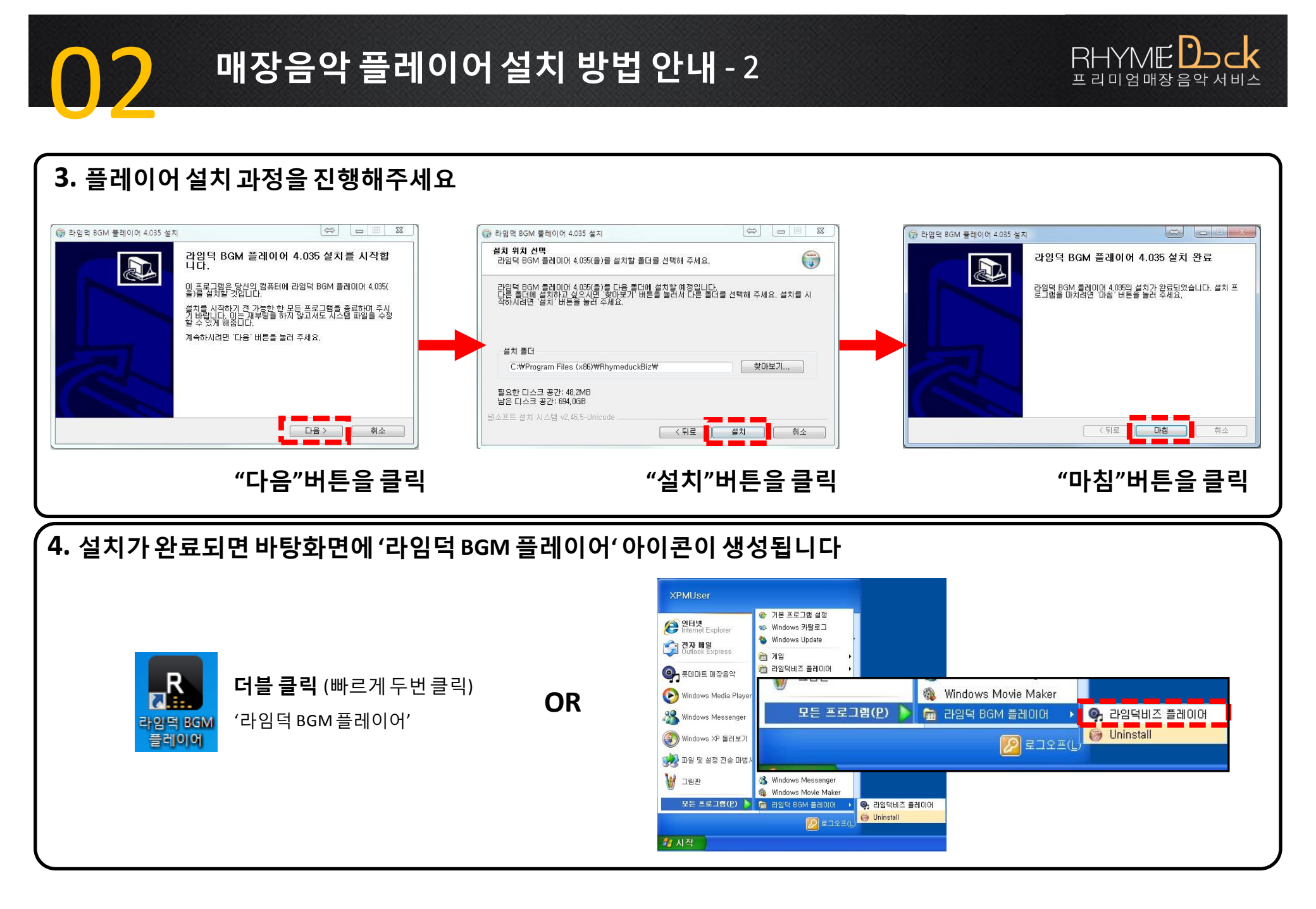

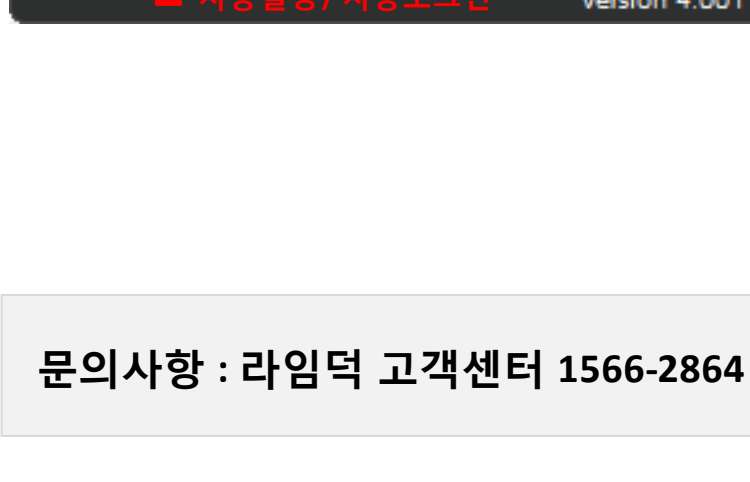

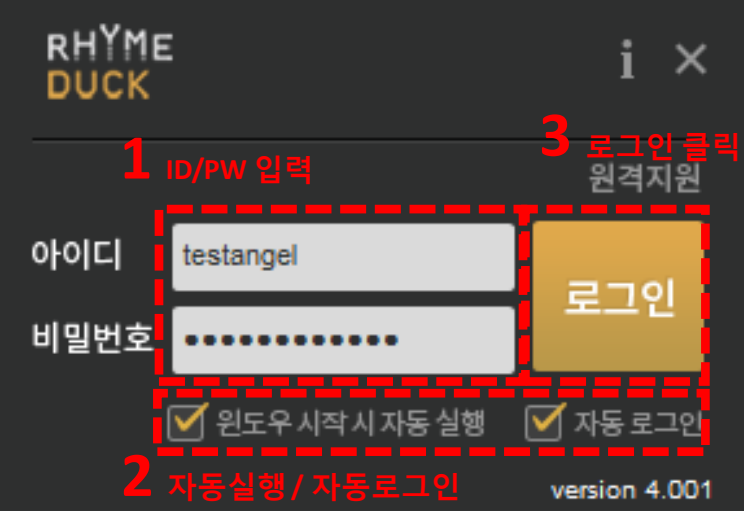

1. 지점별로 할당 받은 ID/PW를 입력해주세요

매장음악 플레이어 사용 방법 안내(Login)

🛕 주의사항 지점별 ID는 매장 별로 별도로 부여됩니다

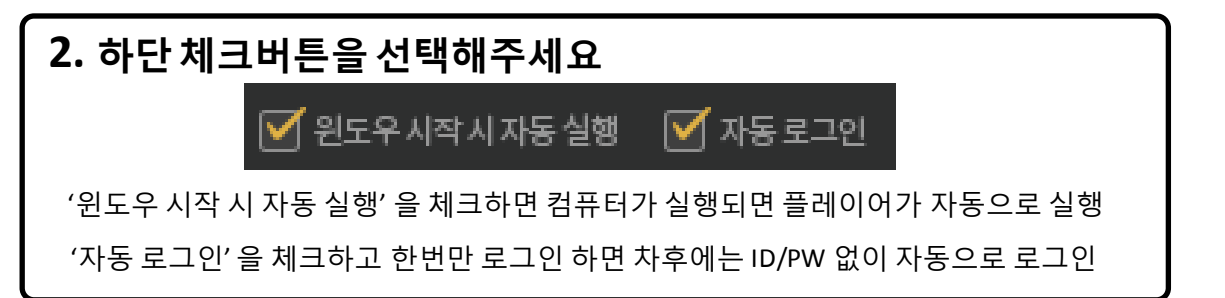

RHYME )-

프 리 미 엄 매장 음악 서 비스

#### 3. 로그인 버튼을 눌러주세요

'로그인' 버튼을 누르면 플레이어화면(하단 이미지)로 넘어갑니다.

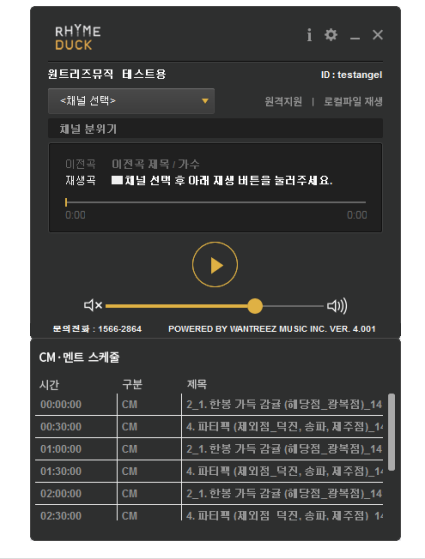

- 마음에 드는 채널이 있으면 '더블 클릭'을 합니다.

- 리스트 옆에 있는 ▋ 버튼을 누른 상태로 아래로 내리거나, 마우스 휠로 아래로 내리면 남아있는 채널들이 더 보입니다.

- 두 번째 그림처럼 아래쪽으로 현재 재생 할 수 있는 리스트가 보여집니다.

- <채널 선택> 버튼을 클릭합니다.

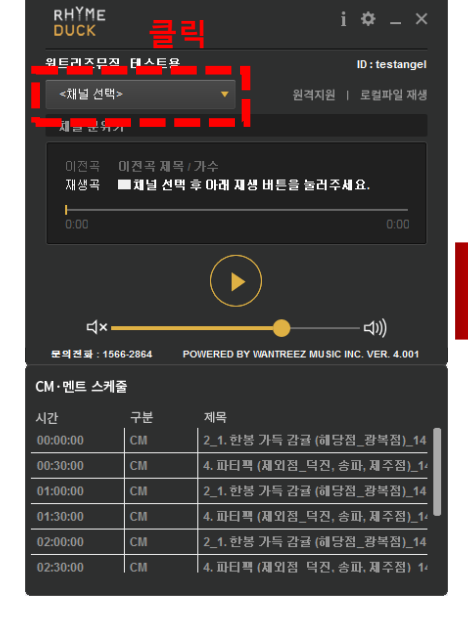

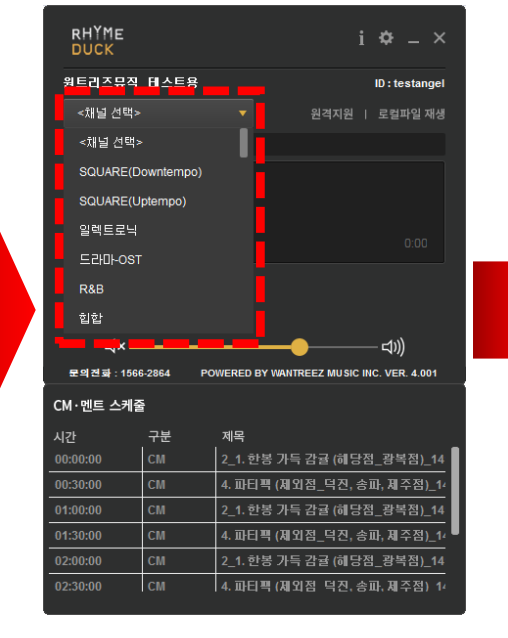

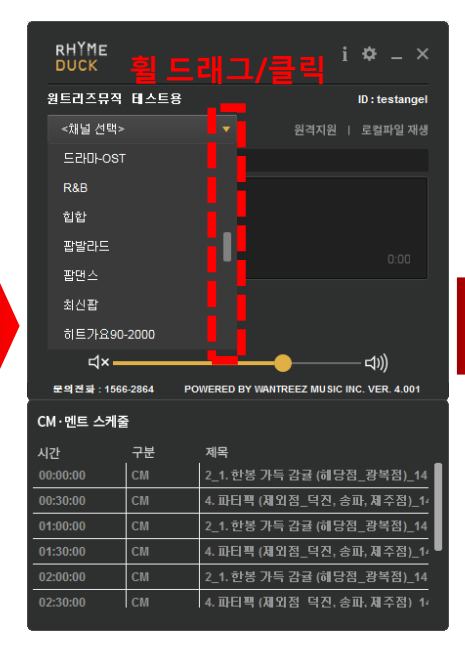

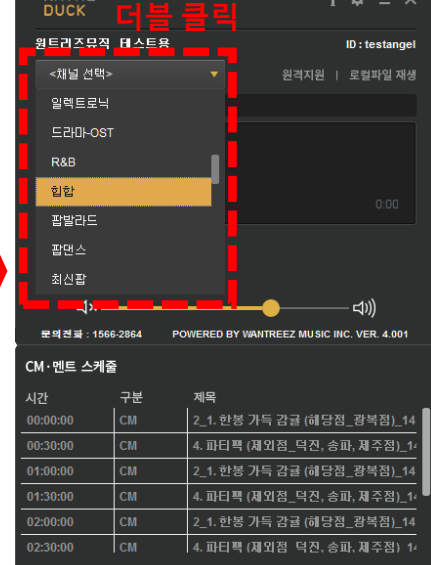

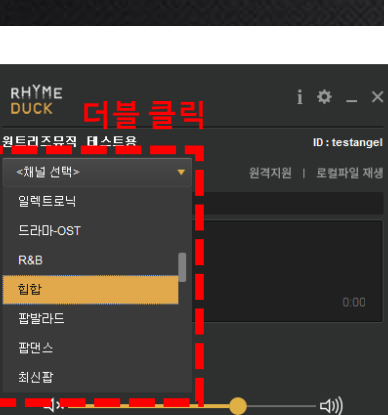

RHYMEDJck

프 리 미 엄 매장 음악 서 비스

### 매장음악 플레이어 사용 방법 안내(Player)-1

03

01:30:00

02:00:00

02:30:00

см см

СМ

## 매장음악 플레이어 사용 방법 안내(Player)-2

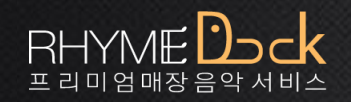

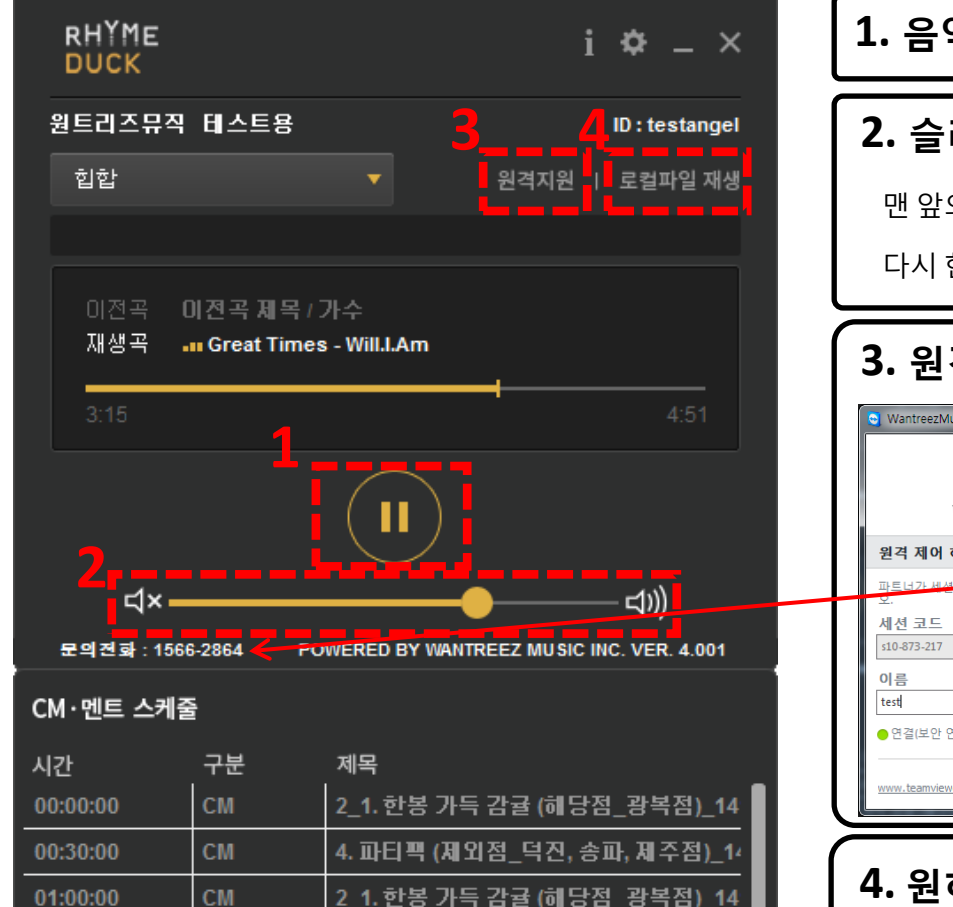

4. 파티팩 (제외점 덕진, 송파, 제주점) 1

2\_1. 한봉 가득 감귤 (해당점\_광복점)\_14

4. 파티팩 (제외점 덕진,송파,제주점) 14

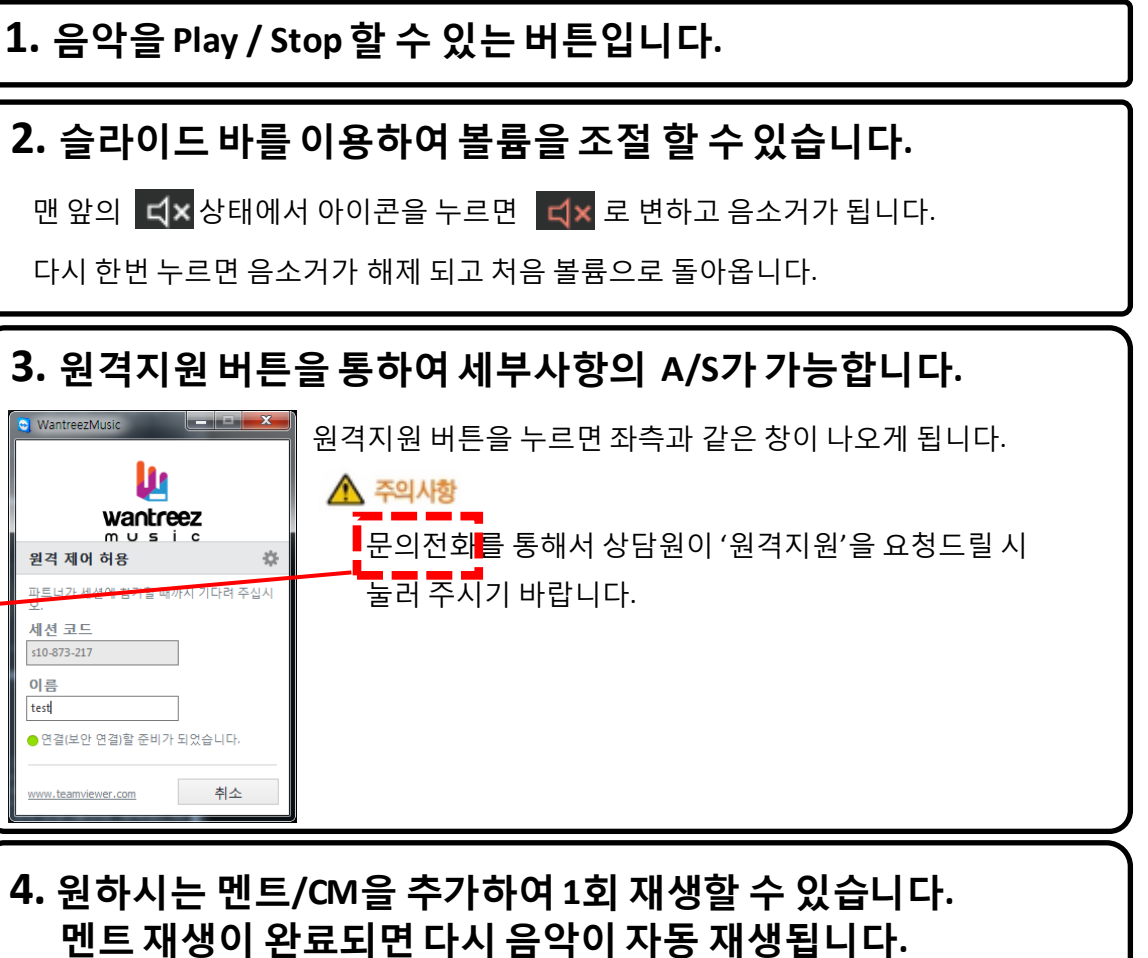

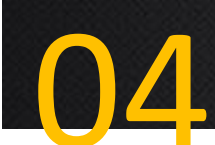

# 별첨: 오디오 – PC 연결 방법 안내 (옵션)

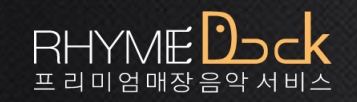

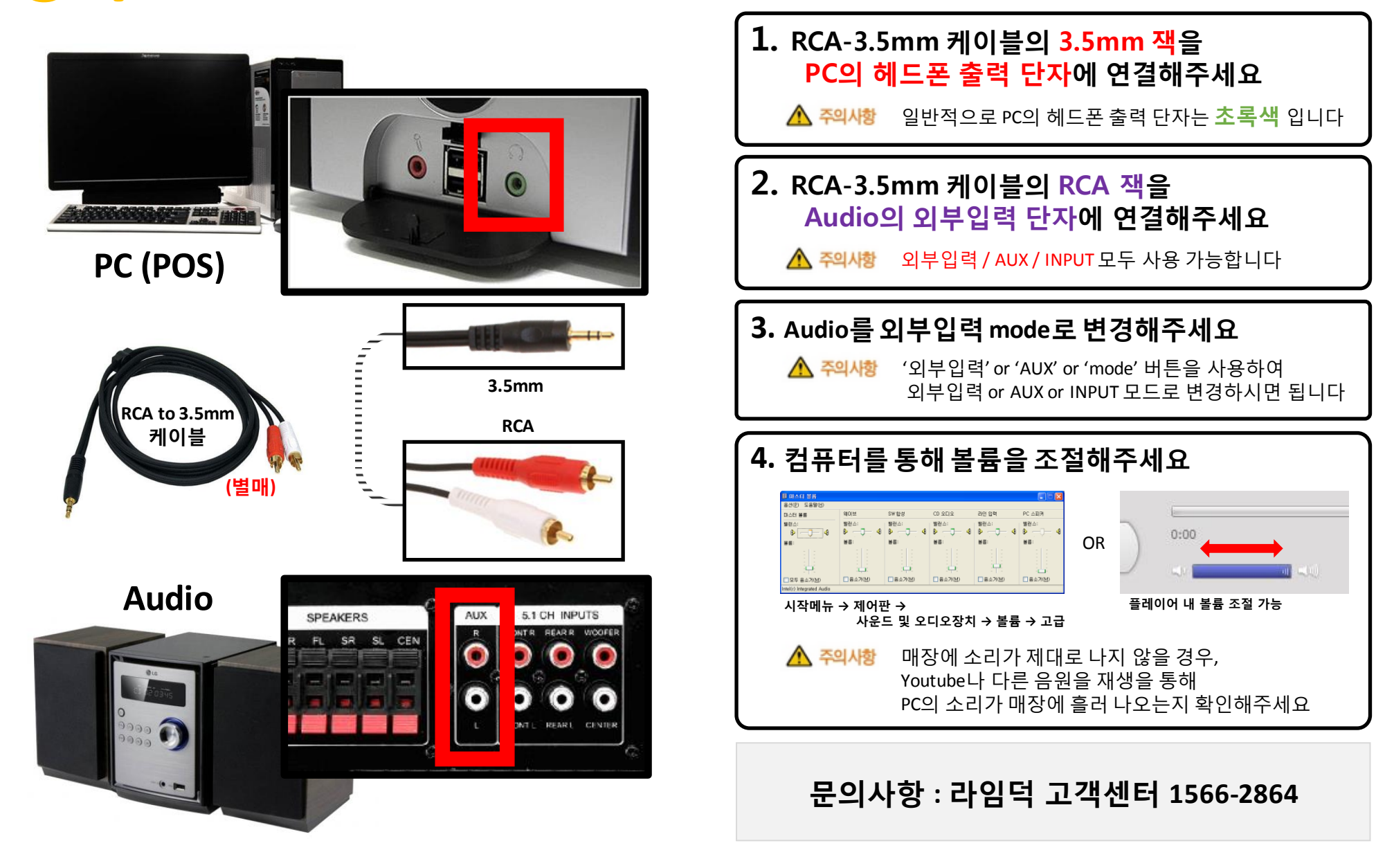